# アプリから Classroom マニュアル(2021.8.27版) 竜ヶ崎一高 75 回生

### 1 「アプリからログインできない」のはなぜか

Gmail や Classroom にアプリからログインできない要因は、大きく以下の2つが考えられます

- (1) 茨城県教育情報ネットワークの生徒用 Google アカウント(以下「生徒用アカウント」□□@× ×.ibk.ed.jp)で Gmail や Classroom などの Google 製アプリにログインしようとすると特殊な手 順を踏まないとログインできないことが多いです。
- (2) 生徒用アカウントとは別に、個人の Google アカウント(以下「個人アカウント」■■@gmail.com) を使用している生徒は、生徒用アカウントで Google アプリにログインする際に個人アカウント が干渉して生徒用アカウントでログインできない場合があります。

また、Google 製アプリからのログイン方法はアプリそれぞれで若干異なるので、注意が必要です。 ポイントとして、初めは「Classroom アプリ」からではなく「Gmail アプリ」からログインをすること が大切です。「Gmail アプリ」で生徒用アカウントにログインできるようになれば他のアプリから問題 なくログインできるようになるようです。

#### 2 大まかな流れ

- (0) ブラウザから茨城県教育情報ネットワークにログインできるかを確認する。
  (ID とパスワードの入力をしてログインし、ピンクと青のボタンの画面まで入れれば OK)
- (1) Gmail アプリから教育情報ネットワークのメールを見られるようにする。
- (2) Classroom アプリから Classroom に入れるようにする。
- (3) Google meet アプリをダウンロードしておく

#### 2 手順

## (1)Gmail アプリから教育情報ネットワークのメールを見られる様にする。

①Gmail のアプリをダウンロードする。

- ②Gmailのアプリを立ち上げ、教育情報ネットワークのアカウントを登録する。 ※以下、iPhoneなど iOS での設定方法です。Android では多少異なると思います。
  - ア Gmailを実行し、ログインまたは別のアカウントを追加(右上の○から)
  - イ Google を選択し、---@---.ibk.ed.jp を入力し、「次へ」 (「google.com を使用しようとしています。」には「続ける」で OK です)
  - ウ 茨城県教育情報ネットワークに移るので、b-----とパスワードでログインする ※ここで入力を間違えた場合、戻る(<)でメール入力まで戻ってやり直すこと。

## ◆ここからが重要◆

- エ Google Workspace (ピンク)とポータル (青)のボタンが出るが、選択せず左下の戻るボタン (<)を3回ほど押してメールアドレス入力画面に戻る。
- オ ---@---.ibk.ed.jp を入力し(すでに入力してあるかもしれません)、「次へ」
  これで ibk.ed.jp のアカウントが Gmail アプリに追加されます。
  ※Android の場合「接続できません」となってしまうことがありますが、時間をおいて再挑戦すると上手くいくことがあるようです。

うまくいかない場合は、Google Workspace(ピンク)を選択してから戻ってみる、アプリを一旦終了 してもう一度実行する、などを試してみてください。

既に gmail.com のアカウントを持っていた場合は、右上の〇で ibk.ed.jp とアカウントを切り替えな がら利用する。

(2) Classroom アプリから Classroom に入れるようにする。

Classroom のアプリをインストールしてアプリを立ち上げログインしてみる。

(3) Google meet アプリをダウンロードしておく →ダウンロードしておきましょう。

meet への入室は指定の時間に Classroom 内のアイコン 🌈 から入れます。 以上